# Industry navigation data making

# 1 Overview

This document takes Beijing data as an examples to describe how to create business navigation data.

# 1.1 Introduction of route net data

| Dataset name | Dataset type Number of object |       | Index type | Projection information | Field information |  |  |
|--------------|-------------------------------|-------|------------|------------------------|-------------------|--|--|
| NG_T         | Line dataset                  | 39832 | Non index  | GCS_WGS_1984           |                   |  |  |

## 1.2 Tool

| Product name | Version |
|--------------|---------|
| iDesktop     | 9.0.0   |

# 2 Data process

- 2.1 Topology checking/Processing data in topology
- 2.2 Constructs network dataset
- 2.3 Adds turn table(Optional)
- 2.4 Adds traffic rules (Optional)
- 2.5 Sets road name
- 2.6 Creates network analysis index
- 2.7 Creates network model file

## 2.1 Topology checking/Processing data in topology Contents

For detail operation about processing line data in topology, please reference iDesktop help document.

## 2.2 Construct network dataset Contents

| D ■ ● ● ♦ ● ● Q □                                                                                                    | Build Network Dataset                                                                                                    | $\times$ |
|----------------------------------------------------------------------------------------------------|----------------------------------------------------------------------------------------------------|----------|
| File Start Data Traffic Analysis                                                                                                    |                                                                                                    |          |
| Network by<br>Popology * Optimal Path<br>TCD Analwric<br>Structure 2D Network<br>Structure 3D Network<br>Customize 3D Network<br>Customize 3D Network | Dataset Datasource   1 MG_T   Image: beijing Image: beijing   Output Split Settings   Datasource Image: beijing   Dataset BuildNetwork   Result Fields: Set Fields |          |
| Layouts                                                                                                    | OK Canc                                                                                                    | el       |

Figure 2-2-1 Construct network dataset

#### **Detail steps:**

- 1. Select a line dataset to create network dataset.
- 2. Click "Data" tab.
- 3. Click "Network by Topology" > "Structure 2D Network"

4. The dataset name can be modified, but checkbox "Split Line by Point" and "Spilt lines at Interaction" can't be checked.

For other parameters, you can modify them according to your needs.

#### There are some field information added after constructing network dataset successfully.

|    | Name           | Alias         | Туре   | Length | Default | Required |  |
|----|----------------|---------------|--------|--------|---------|----------|--|
| 7  | *SmResistanceA | SmResistanceA | Double | 8      | 1       | Yes      |  |
| 8  | *SmResistanceB | SmResistanceB | Double | 8      | 1       | Yes      |  |
| 9  | *SmLength      | SmLength      | Double | 8      | 0       | Yes      |  |
| 10 | *SmTopoError   | SmTopoError   | Int    | 4      | 0       | Yes      |  |
| 11 | *SmFNode       | SmFNode       | Int    | 4      | -1      | Yes      |  |
| 12 | *SmTNode       | SmTNode       | Int    | 4      | -1      | Yes      |  |
| 13 | *SmEdgeID      | SmEdgelD      | Int    | 4      | 0       | Yes      |  |

Figure 2-2-2 New added fields

# 2.3 Add turn table(Optional) Contents

#### Create turn table

Add: 6/F, Building 107, No. A10, Jiuxianqiao North Road, Chaoyang District, Beijing, 100015, CHINA, 100015 E-mail: request@supermap.comWebsite: www.supermap.com

#### **Detail steps:**

- 1. Open a network dataset to create turn table
- 2. Click "Traffic Analysis" tab.
- 3. Click "Environment Settings"
- 4. Click "Create Turn Table".
- 5. Click "OK".

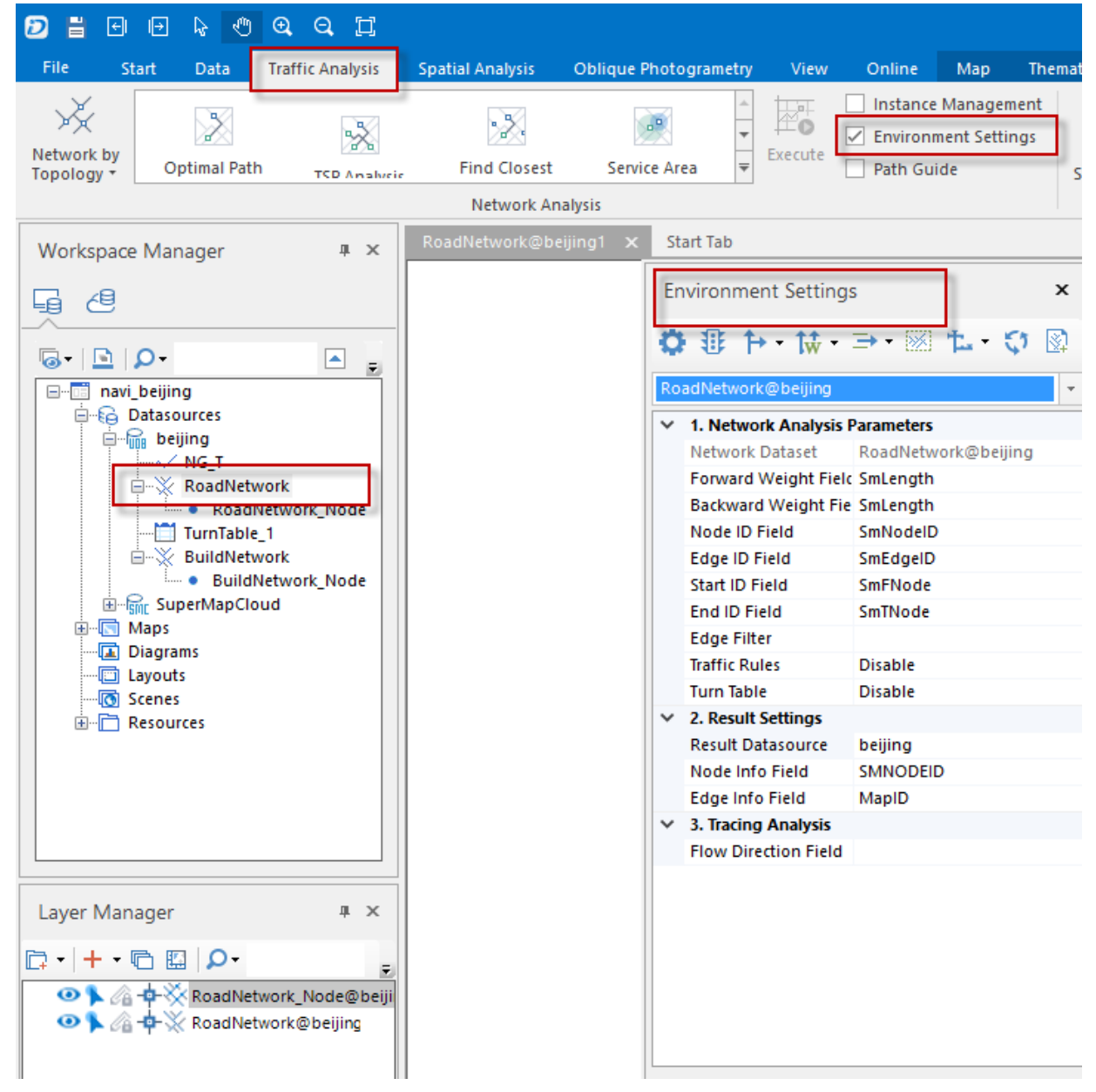

Figure 2-3-1 Create turn table a

| En | viro | nment Settings        | ×                |       |
|----|------|-----------------------|------------------|-------|
| ¢  | 1    | ÷ [+ • từ • ⇒ ·       | • 📧 🏗 • 🛟 🔯      |       |
| Ro | adNe | Create Turn T         | able 🗸           |       |
| ~  | 1. N | et Set Turn Tabl      | e                |       |
|    | Netv | vork Dataset Roa      | dNetwork@beijing |       |
|    | Forv | vard Weight Field Sml | .ength           |       |
|    | Bark | word Weight Fig. Cml  | anath            |       |
|    | No   | Create Turn Table     |                  | ×     |
|    | Ed   |                       |                  |       |
|    | Sti  | Source Dataset —      |                  |       |
|    | En   | Datasource            | 🔜 beijing        | *     |
|    | Ed   | Datacat               |                  |       |
|    | Ти   | Dataset               | X ROBUINELWOIK   |       |
| ~  | 2    | Node Filter:          |                  |       |
|    | Re   |                       |                  |       |
|    | No   | Result Data           |                  |       |
|    | Ed   | Datasource            | 🔒 beijing        | *     |
| ~  | 3.   | dag Analysis          |                  |       |
|    | FIC  | Dataset               | TurnTable        |       |
|    |      |                       |                  |       |
|    |      |                       | ок с             | ancel |
|    |      |                       |                  |       |
|    |      |                       |                  |       |
|    |      |                       |                  |       |
|    |      |                       |                  |       |
|    |      |                       |                  |       |

Figure 2-3-2 Create turn table b

All of the value of TurnCost are 0 when a turn table is created successfully. You need to define them.

## Edit value of field TurnCost.

|                            | TEdgelD | TurneConst |
|----------------------------|---------|------------|
| No Smuserio Nodelo FEdgelo |         | TurnCost   |
| 1 0 1 43144                | 43144   | -1         |
| 2 0 2 42162                | 42162   | -1         |
| 3 0 3 42355                | 42355   | -1         |
| 4 0 4 41519                | 41519   | -1         |
| 5 0 5 41518                | 41518   | 2          |
| 6 0 6 42578                | 42578   | 2          |
| 7 0 7 42587                | 42587   | 2          |
| ▶ 8 0 8 42375              | 42375   | 3          |
| 9 0 9 42376                | 42376   | 3          |
| 10 0 10 42557              | 42557   | -1         |

Figure 2-3-3 Edit TurnCost value

According to actual situation to assign value to TurnCost. -1 means turning direction is forbidden. For details, please read iDesktop help document.

## 2.4 Add traffic rules (Optional) Contents

| Add | traffic | rule | field | for | Network | dataset |
|-----|---------|------|-------|-----|---------|---------|
|-----|---------|------|-------|-----|---------|---------|

| Field name | Field value                                                                                                    |
|------------|----------------------------------------------------------------------------------------------------|
|            | 0: Forbidden lines 1: Two-way 2: One way forward direction 3: One-way reverse direction                                   |
| Direction  | Note: The field is defined by users with the field name and value can be defined. The value can either be text or number. |
|            |                                                                                                    |

Such as:

| Direction |
|-----------|
| 3         |
| 1         |
| 1         |
| 1         |
| 1         |
| 1         |
| 1         |
| 1         |
| 1         |
| 1         |
| 1         |
| 2         |
| 2         |
|           |

# 2.5 Set road name <u>Contents</u>

#### Set road name field for Network

| Field name | Field value                                                                 |
|------------|-----------------------------------------------------------------------------|
| PathName   | Text<br>Note: The field is required by network dataset with its name can be |
|            | defined by user.                                                            |

# 2.6 Create network analysis index Contents

Before performing analysis, creating spatial index and field index for network dataset and its child dataset is suggested to improve analysis performance, otherwise, the analysis operation will be very slow because of device.

## **Create spatial index**

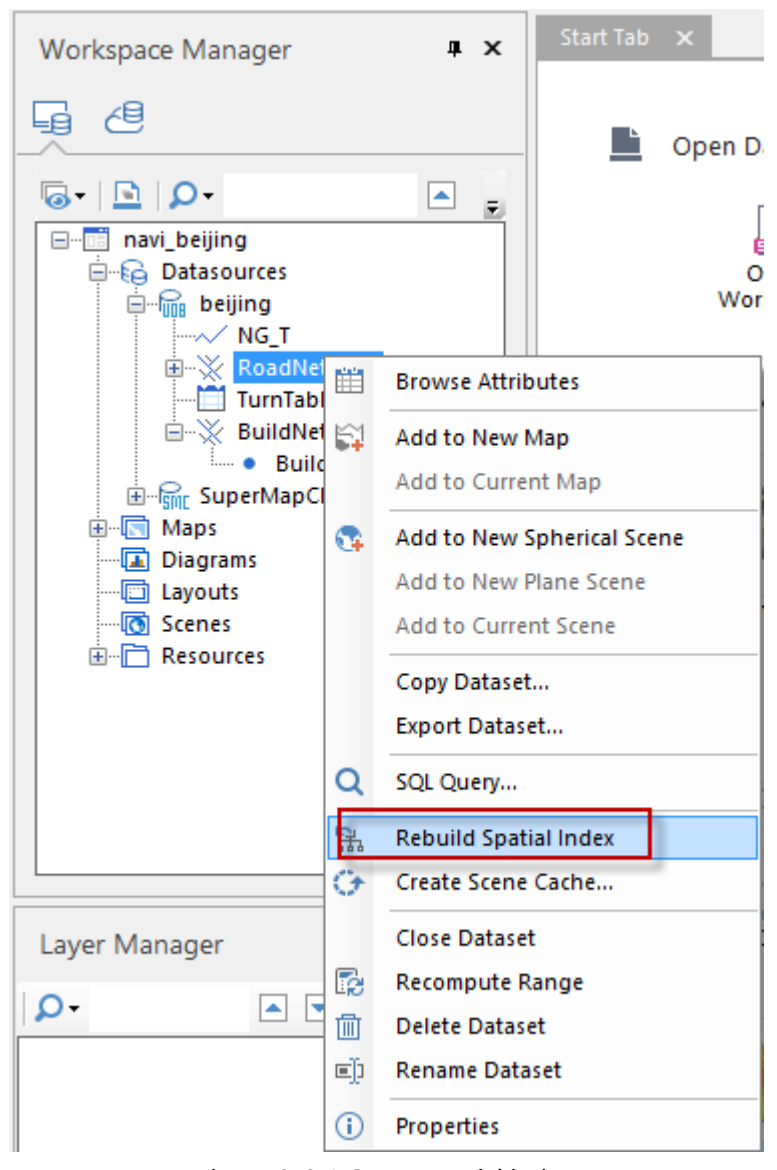

Select "Rebuild Spatial Index" by right clicking a selected network dataset

Figure 2-6-1 Create spatial index

Set the index type as R-tree index, and then click "OK".

| Spatial Index Ma       | mager      |                                |                            |                                                                                                    |                                                                                                    | ×                                                                 |
|------------------------|------------|--------------------------------|----------------------------|----------------------------------------------------------------------------------------------------|----------------------------------------------------------------------------------------------------|-------------------------------------------------------------------|
|                        | ĪĪ         |                                |                            | Index Type:                                                                                                    | R-tree Index                                                                                                    | -                                                                 |
| Dataset<br>RoadNetwork | Datasource | Original Index<br>R-tree Index | Index Type<br>R-tree Index | R-tree index is t<br>containing geo<br>target objects. I<br>these rectangle<br>spatial objects i<br>tree firstly find<br>contained with<br>further find the<br>R-Tree method of<br>speed. | to design some rectang<br>graphically neighborir<br>Regarded as spatial in<br>s contain pointers of a<br>in them. During a quer<br>all rectangles that are<br>in the query window, f<br>targets to be retriever<br>could increase the que | gles<br>ng<br>dexes,<br>all<br>ry, an R-<br>then<br>d. The<br>try |
|                        |            |                                |                            |                                                                                                    | ОК                                                                                                    | ancel                                                             |

Figure 2-6-2 Create spatial index

#### **Create field index**

Click on "Start" tab, then select "Field Index"

| ۵      | 10   | 6      | ¥ (1        | - 0 Q Q I |              |              |                               |            |         |       |           |       |             | navi, beijing - Superklap: Desitop 90 |                     |             |             |                          |                                |              |                         |                      |                |
|--------|------|--------|-------------|-----------|--------------|--------------|-------------------------------|------------|---------|-------|-----------|-------|-------------|---------------------------------------|---------------------|-------------|-------------|--------------------------|--------------------------------|--------------|-------------------------|----------------------|----------------|
| File   | 5    | Start  | Data        | Traffic   | Analysis - S | petial Analy | is 065                        | que Photog | anety   | Neu ( | kiine     |       |             |                                       |                     |             |             |                          |                                |              |                         |                      |                |
| File , | Deta | sbase  | iii<br>Save | 019 業・    | Databese.    | Web ·        | 4. <sup>8</sup><br>•,<br>Dort | N/<br>line | Danina  | A     | 4   4   4 | Mas • | ()<br>Scane | layout                                | Attributes<br>Table | Data Import | Data Export | Projection<br>Settings * | X<br>Transform<br>Projection * | Registration | and<br>Spatial<br>Index | ID<br>Field<br>Index | аре<br>Рутаті. |
|        | Work | kspace |             |           | Deterource   |              |                               | New        | Dataset |       | 17        |       | 5           | rowse                                 |                     |             |             |                          | Data Processin                 | 9            |                         | -                    |                |

Figure 2-6-3 Create field index

Select network dataset and field creating index. The field should identify arc ID (SmEdgeID). Finally click "OK".

| Dataset Field Index                                                    | ×                |
|------------------------------------------------------------------------|------------------|
| Data Source Dataset 💥 RoadNetwo                                        | rk 🔹             |
|                                                                        |                  |
| Index Name Fields That Created Index                                   | OK               |
| 1 SmEdgelD_f122361ebadb44 SmEdgelD   2 RoadNetwork_FieldIndex SmEdgelD | Delete<br>Modify |
|                                                                        | Close            |

Figure 2-6-4 Create field index

And then select child dataset of network dataset and field creating index. Also, the field should identify arc ID (SmEdgeID). Finally click "OK".

| Data So       | urce                             | - Datacet | BoadNetwork Node |
|---------------|----------------------------------|-----------|------------------|
| Create        | e Field Index                    |           |                  |
| Index<br>Road | Name:<br>Network_Node_FieldIndex |           | ОК               |
| Index         | Field:                           |           | Delete           |
|               | Field                            | Туре      | Modify           |
|               | SmID                             | Int       |                  |
|               | SmX                              | Double    |                  |
|               | SmY                              | Double    |                  |
|               | SmLibTileID                      | Int       |                  |
|               | SmNodelD                         | Int       |                  |
|               | SmUserID                         | Int       |                  |
|               | SmGeometrySize                   | Int       |                  |
|               |                                  |           |                  |

Figure 2-6-5 Create field index

## 2.7 Create network analysis index Contents

#### **Detail steps:**

- 1. Open a network dataset to create index.
- 2. Click "Traffic Analysis" tab
- 3. Click "Environment Settings" button.
- 4. Set traffick rules(Optional), turn table(Optional) and arc info field (road name field), in turn.
- 5. Click "Network Model File" button, and specify file path, then click "OK".

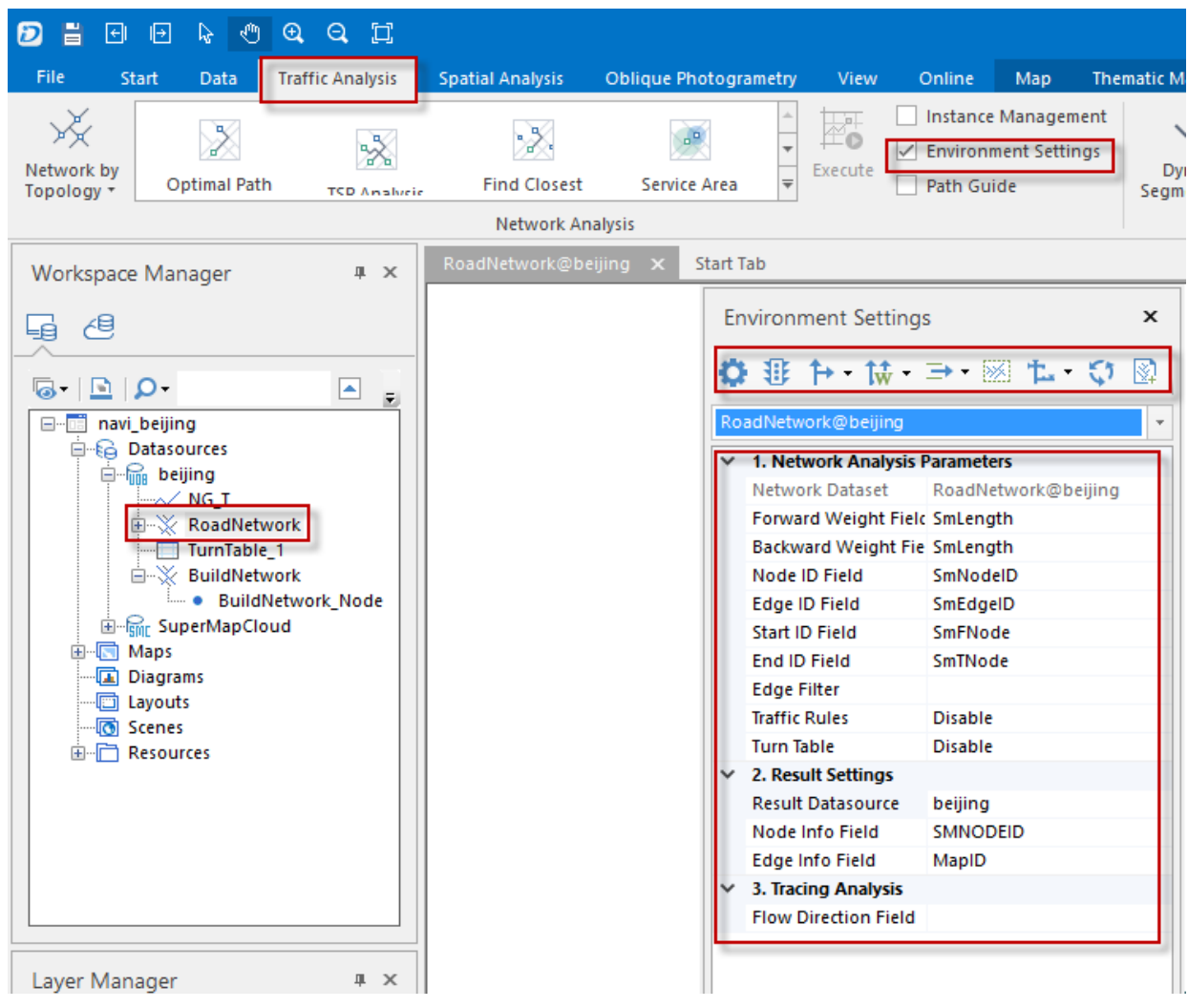

Figure 2-7-1 Create network model file